# Configurar regras locais personalizadas de Snort no Snort2 no FTD

# Contents

| Introdução                                                                             |
|----------------------------------------------------------------------------------------|
| Pré-requisitos                                                                         |
| Requisitos                                                                             |
| Componentes Utilizados                                                                 |
| Informações de Apoio                                                                   |
| Configurar                                                                             |
| Diagrama de Rede                                                                       |
| <u>Configuração</u>                                                                    |
| Etapa 1. Confirmar versão do Snort                                                     |
| Etapa 2. Crie uma regra de Snort local personalizada no Snort 2                        |
| Etapa 3. Confirmar regra de Snort local personalizada                                  |
| Etapa 4. Ação da regra de alteração                                                    |
| Etapa 5. Associar Política de Intrusão à Regra de Política de Controle de Acesso (ACP) |
| Etapa 6. Implantar alterações                                                          |
| Verificar                                                                              |
| A regra de Snort local personalizada não é acionada                                    |
| Etapa 1. Definir Conteúdo do Arquivo no Servidor HTTP                                  |
| Etapa 2. Solicitação HTTP inicial                                                      |
| A regra de Snort local personalizada é acionada                                        |
| Etapa 1. Definir Conteúdo do Arquivo no Servidor HTTP                                  |
| Etapa 2. Solicitação HTTP inicial                                                      |
| Etapa 3. Evento de Intrusão de Confirmação                                             |
| Troubleshooting                                                                        |

# Introdução

Este documento descreve o procedimento para configurar as Regras locais personalizadas de Snort no Snort2 no Firewall Threat Defense (FTD).

# Pré-requisitos

## Requisitos

A Cisco recomenda que você tenha conhecimento destes tópicos:

- Cisco Firepower Management Center (FMC)
- Firewall Threat Defense (FTD)

## **Componentes Utilizados**

As informações neste documento são baseadas nestas versões de software e hardware:

- Cisco Firepower Management Center para VMWare 7.4.1
- Cisco Firepower 2120 7.4.1

As informações neste documento foram criadas a partir de dispositivos em um ambiente de laboratório específico. Todos os dispositivos utilizados neste documento foram iniciados com uma configuração (padrão) inicial. Se a rede estiver ativa, certifique-se de que você entenda o impacto potencial de qualquer comando.

# Informações de Apoio

Regra de Snort Local Personalizada refere-se a uma regra definida pelo usuário que você pode criar e implementar no sistema de detecção e prevenção de intrusão Snort integrado ao FTD. Ao criar uma regra Snort local personalizada no Cisco FTD, você está essencialmente definindo um novo padrão ou conjunto de condições que o mecanismo Snort pode observar. Se o tráfego de rede corresponder às condições especificadas em sua regra personalizada, o Snort poderá executar a ação definida na regra, como gerar um alerta ou descartar o pacote. Os administradores usam regras locais personalizadas do Snort para lidar com ameaças específicas não cobertas pelos conjuntos de regras gerais.

Neste documento, você é apresentado como configurar e verificar uma Regra de Snort Local Personalizada projetada para detectar e descartar pacotes de resposta HTTP contendo uma string específica (nome de usuário).

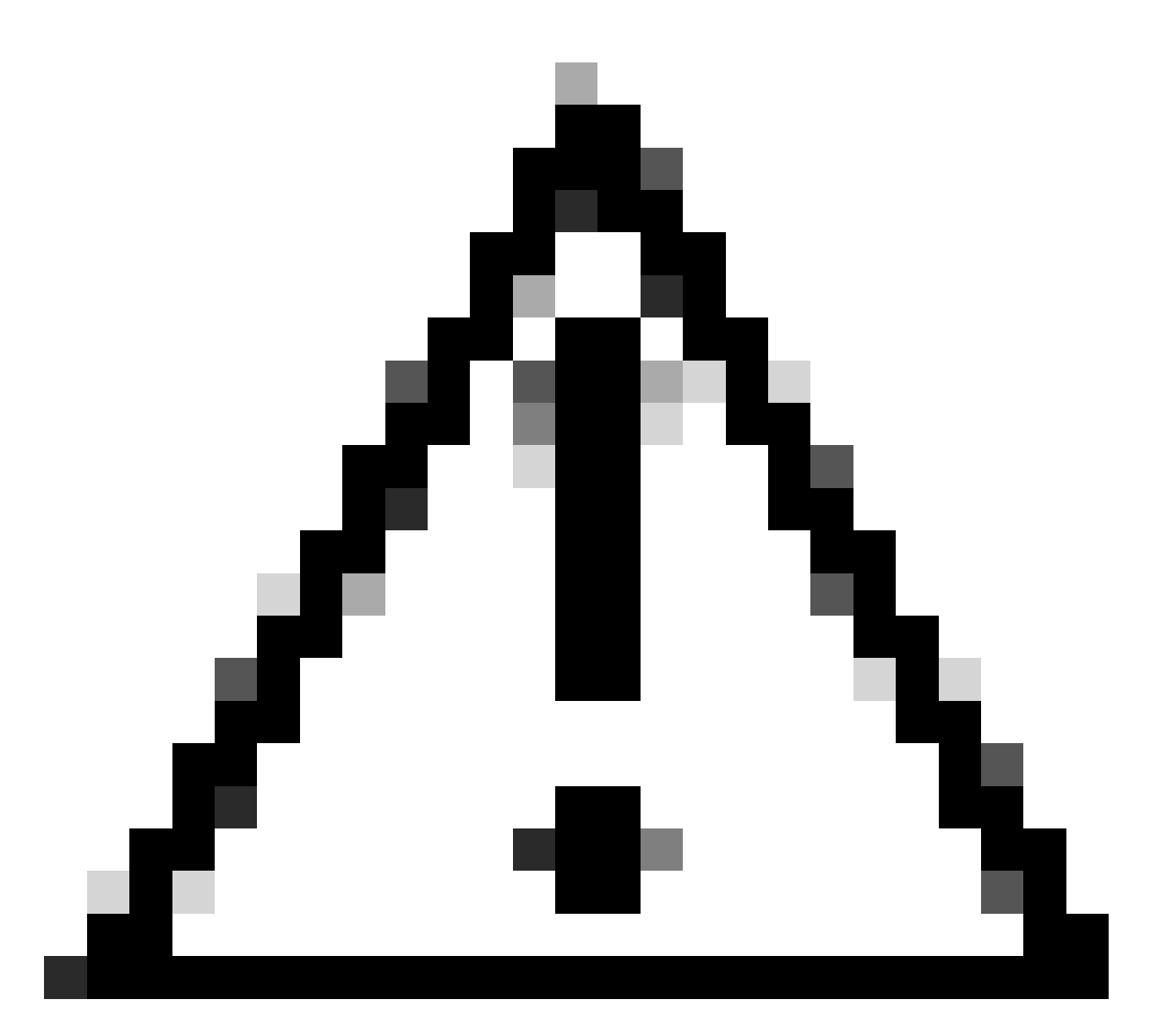

Cuidado: a criação de regras locais personalizadas de Snort e o fornecimento de suporte a elas não faz parte da cobertura de suporte do TAC. Portanto, este documento pode ser usado apenas como referência e peça que você crie e gerencie essas regras personalizadas a seu próprio critério e responsabilidade.

# Configurar

## Diagrama de Rede

Este documento introduz a configuração e a verificação da Regra de Snort Local Personalizada no Snort2 neste diagrama.

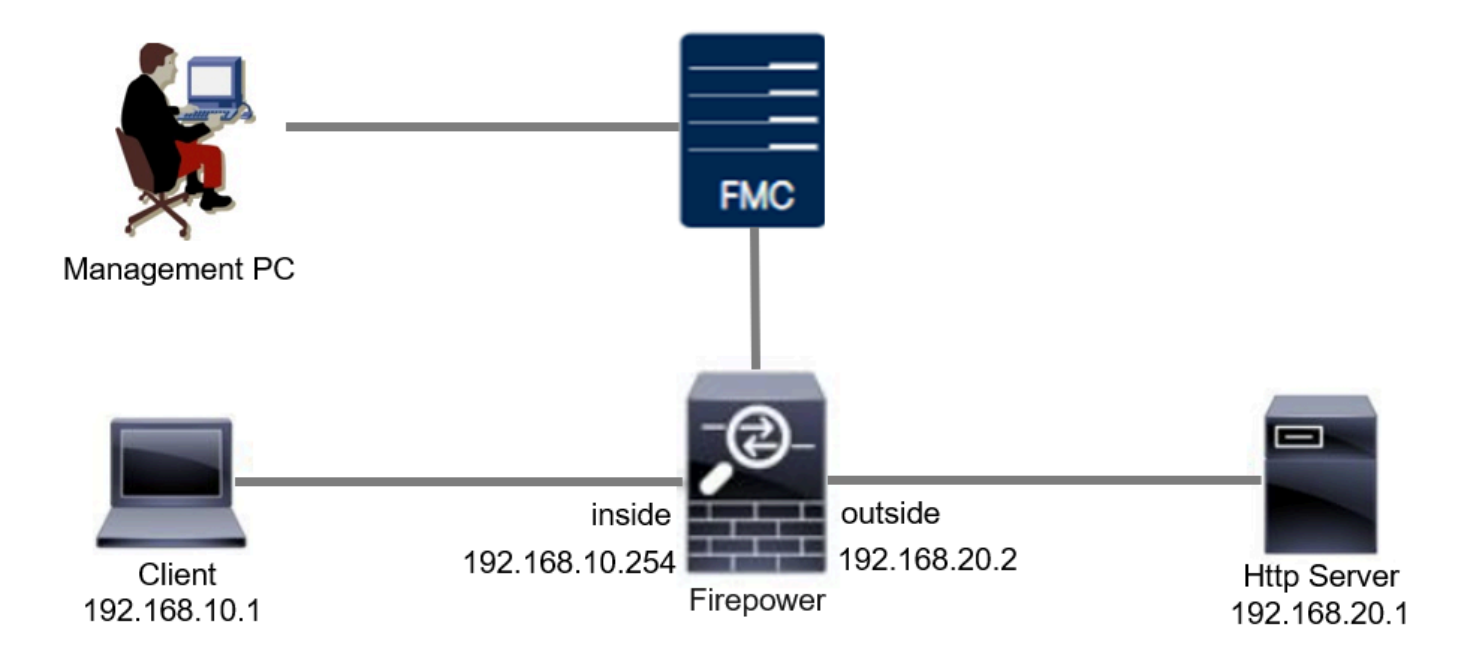

## Configuração

Esta é a configuração da Regra de Snort Local Personalizada para detectar e descartar pacotes de resposta HTTP contendo uma string específica (nome de usuário).

Etapa 1. Confirmar versão do Snort

Navegue até Devices > Device Management no FMC e clique na guia Device. A confirmação da versão de snort é Snort2.

| Specific Dependence         Specific Dependence         Our met faces in line Sets DHCP VEP SMP         Our met faces in line Sets DHCP VEP SMP         Our met faces in line Sets DHCP VEP SMP         Our met faces in line Sets DHCP VEP SMP         Our met faces in line Sets DHCP VEP SMP         Our met faces in line Sets DHCP VEP SMP         Our met faces in line Sets DHCP VEP SMP         Our met faces in line Sets DHCP VEP SMP         Our met faces in line Sets DHCP VEP SMP         Section Section S                                                                                                    | Firewall Management C<br>Devices / Secure Firewall Devices                      | Center Overview Analysis<br>Summary | Policies Devices Objects    | Integration | Deploy                     | Q 🥥 🌣 🕼 admin 🗸 "divide SEC         |
|----------------------------------------------------------------------------------------------------|---------------------------------------------------------------------------------|-------------------------------------|-----------------------------|-------------|----------------------------|-------------------------------------|
| General Image: Constraint of the second of the second of the secon | FPR2120_FTD<br>Cisco Firepower 2120 Threat Defense<br>Device Routing Interfaces | Inline Sets DHCP VTEP SN            | MP                          |             |                            |                                     |
| Name:       FPR2120_FDT         Transfer Packets:       Yes         Troubleshoot:       Coop CL Controlled Features:       Yes         Mode:       Routed         Compliance Mode:       None         TLS Crypto Acceleration:       Enabled         Device Configuration:       Emort Controllent Fremier:       No         Device Configuration:       Registration Key         Inspection Engine:       Snot 2                                                                                                    | General                                                                         | /±∓                                 | License                     | 1           | System                     | <b>8</b> G                          |
| Transfer Packets: Yes   Troubleshoot: Tog CL Dominant   Mode: Routed   Compliance Mode: None   TLS Crypto Acceleration: Enabled   Device Configuration: Engistration Key   Inspection Engine: Snot 2   Packets: Yes Secure Client VPN Only: Status: South 2 Status: South 2 Secure Client VPN Only: South 2 South 2 <td>Name:</td> <td>FPR2120_FTD</td> <td>Essentials:</td> <td>Yes</td> <td>Model:</td> <td>Cisco Firepower 2120 Threat Defense</td>                                                                                                    | Name:                                                                           | FPR2120_FTD                         | Essentials:                 | Yes         | Model:                     | Cisco Firepower 2120 Threat Defense |
| Troubleshoot:       Logi CL Downsolf       Malware Defense:       Yes       Time:       2024-04-06 01:26:12         Mode:       Routed       IPS:       Yes       Time:       2024-04-06 01:26:12         Compliance Mode:       None       Carrier:       No       Time:       2024-04-06 01:26:12         T.S. Crypto Acceleration:       Enabled       URL:       No       Version:       7.4.1         Device Configuration:       Emore Teport Downsolf       Secure Client Premier:       No       No       Time Zone setting for Time Dut C (UTC+0:00)         Secure Client Premier:       No       Secure Client Advantage:       No       No       Inventory:       View         Inspection Engine       Snot 2       Status:       Status:       Status:       Management       Renote Host Address:       1.1010.0.20                                                                                                    | Transfer Packets:                                                               | Yes                                 | Export-Controlled Features: | Yes         | Serial:                    | JAPATTERUS                          |
| Mode:RoutedIPS:YesTime Zone:UTC (UTC+0:00)Compliance Mode:NoneCarrier:NoVersion:7.4.1TLS Crypto Acceleration:EnabledURL:NoTime Zone setting for Time<br>based Rules:UTC (UTC+0:00)Device Configuration:Imort Tiport CommonderSecure Client Premier:NoInventory:Version:Secure Client Advantage:NoSecure Client Advantage:NoInventory:ViewInspection EngineSnot 2Status:Status:ManagementRenote Host Address:1.1010.0.20                                                                                                    | Troubleshoot:                                                                   | Logs CLI Download                   | Malware Defense:            | Yes         | Time:                      | 2024-04-06 01:26:12                 |
| Compliance Mode:     None     Carrier:     No     Version:     7.4.1       TLS Crypto Acceleration:     Enabled     URL:     No     Secure Client Premier:     No       Device Configuration:     Import Icont Control     Secure Client Premier:     No     No       OnBoarding Method:     Registration Key     Secure Client VPN Only:     No     No       Inspection Engine:     Snot 2     Status:     Status:     Status:                                                                                                    | Mode:                                                                           | Routed                              | IPS:                        | Yes         | Time Zone:                 | UTC (UTC+0:00)                      |
| TLS Crypto Acceleration:     Enabled     URL:     No     Time Zone setting for Time     UTC (UTC+0:00)       Device Configuration:     Import Icont Secure Client Premier:     No     No     Inventory:     View       OnBoarding Method:     Registration Key     Registration Key     No     No     No     No       Inspection Engine:     Snot 2     Status:     Status:     Status:     Management     Remote Host Address:     1.101/J.C.C.                                                                                                    | Compliance Mode:                                                                | None                                | Carrier:                    | No          | Version:                   | 7.4.1                               |
| Device Configuration:     Import Configuration:     Secure Client Premier:     No     Inventory:     View       OnBoarding Method:     Registration Key     Secure Client VPN Only:     No     Management     View       Inspection Engine:     Snot 2     Status:     Status:     Secure Client Address:     1.101:0.0000000000000000000000000000000                                                                                                    | TLS Crypto Acceleration:                                                        | Enabled                             | URL:                        | No          | Time Zone setting for Time | UTC (UTC+0:00)                      |
| Device Configuration:     Import Leport     Configuration:     Inventory:     No       OnBoarding Method:     Registration Key     Secure Client Advantage:     No       Inspection Engine     Health     Management       Inspection Engine:     Snot 2     Status:     Import Leport                                                                                                    |                                                                                 |                                     | Secure Client Premier:      | No          | based Rules:               | 1 million                           |
| OnBoarding Method:     Registration Key     Secure Client VPN Only:     No       Inspection Engine     Health     Management       Inspection Engine:     Snort 2     Status:     Ø                                                                                                    | Device Configuration:                                                           | Import Export Download              | Secure Client Advantage:    | No          | inventory:                 | view                                |
| Inspection Engine     Health     Management       Inspection Engine:     Short 2     Status:     Image: Status:                                                                                                    | OnBoarding Method:                                                              | Registration Key                    | Secure Client VPN Only:     | No          |                            |                                     |
| Inspection Engine         Health         Management         Imagement           Inspection Engine:         Snort 2         Status:         Imagement         Remote Host Address:         1.1010.020                                                                                                    |                                                                                 |                                     |                             |             |                            |                                     |
| Inspection Engine: Short 2 Status: O Remote Host Address: 1.1010.020                                                                                                    | Inspection Engine                                                               |                                     | Health                      |             | Management                 | / 🔍                                 |
|                                                                                                    | Inspection Engine:                                                              | Snort 2                             | Status:                     | 0           | Remote Host Address:       | 1.105.0.25                          |

Versão do Snort

Etapa 2. Crie uma regra de Snort local personalizada no Snort 2

Navegue até Objects > Intrusion Rules > Snort 2 All Rules no FMC, clique no botão Create Rule.

| Firewall Management Center<br>Objects / Intrusion Rules / Snort 2 All Rules | Analysis Policies | s Devices Objects Integration | Deploy Q 🥥 🌣 🚱 admin ~ 🖞                           |
|-----------------------------------------------------------------------------|-------------------|-------------------------------|----------------------------------------------------|
| Snort 2 All Rules Snort 3 All Rules                                         |                   |                               |                                                    |
| < Intrusion Policy                                                          |                   |                               | Search Delete Local Rules Import Rules Create Rule |
| Group Rules By Category (62655)                                             |                   |                               |                                                    |
| Category                                                                    |                   |                               |                                                    |

Criar Regra Personalizada

Insira as informações necessárias para a Regra de Snort Local Personalizada.

- Intrusão : custom\_http\_sig
- Ação : alerta
- Protocolo : tcp
- fluxo : Estabelecido, Para o cliente
- conteúdo : nome de usuário (dados brutos)

| Firewall Management Center Overview Analysis Policies Devices Objects Integration | Deploy Q 🥝 🌣 🚱 admin 🗸 👶 SECURE    |
|-----------------------------------------------------------------------------------|------------------------------------|
| Snort 2 All Rules Snort 3 All Rules                                               | Search   Upload Update   Intrusion |
| Create New Rule                                                                   |                                    |
|                                                                                   |                                    |

Inserir informações necessárias para a regra

### Etapa 3. Confirmar regra de Snort local personalizada

Navegue para Policies > Intrusion Policies no FMC, clique no botão Snort 2 Version.

| Firewall Management Center<br>Policies / Access Control / Intrusion / Intrusion Policies | Overview Analysis Policies Devices | Objects Integration                                                     | Deploy Q 🥝 🌣 🕻          | admin v diada SECURE        |
|------------------------------------------------------------------------------------------|------------------------------------|-------------------------------------------------------------------------|-------------------------|-----------------------------|
| Intrusion Policies Network Analysis Policies                                             |                                    |                                                                         |                         |                             |
| Hide Snort 3 Sync status 🜒 🔍 Search by Intrusion Polic                                   | y, Description, or Base Policy     | All IPS F                                                               | Rules IPS Mapping 🜒 Com | pare Policies Create Policy |
| Intrusion Policy Description                                                             | Base Policy                        | Usage Information                                                       |                         |                             |
| snort_test<br>→ Snort 3 is in sync with Snort 2. 2024-01-12                              | Balanced Security and Connectivit  | 1 Access Control Policy<br>No Zero Trust Application Policy<br>1 Device | Snort 2 Version         | Snort 3 Version 📝 🖥 🔃 🗑     |

Confirmar regra personalizada

# Navegue até Rules > Category > local no FMC e confirme os detalhes de Custom Local Snort Rule.

| Firewall Manageme<br>Policies / Access Control / I | ent Center o<br>Intrusion / Edit Policy                  | Overview Analysis                                  | Policies Devices         | Objects Integration                       | Dept                                                   | oy Q 👩 🕴             | ¢ 0           | admin v disto S  | ECURE    |
|----------------------------------------------------|----------------------------------------------------------|----------------------------------------------------|--------------------------|-------------------------------------------|--------------------------------------------------------|----------------------|---------------|------------------|----------|
| Intrusion Policies Network A                       | Analysis Policies                                        |                                                    |                          |                                           |                                                        |                      |               |                  |          |
| Policy Information                                 | Rules                                                    |                                                    |                          |                                           |                                                        |                      |               |                  | < Back   |
| Cisco Recommendations                              | Rule Configuration                                       | Filter:                                            |                          |                                           |                                                        |                      |               |                  |          |
| > Advanced Settings                                | Category                                                 | Category:"local"                                   |                          |                                           |                                                        |                      |               |                  | XØ       |
| > Policy Layers                                    | hle-pdf<br>indicator-compromise<br>indicator-obfuscation | 0 selected rules of 1     Rule State      Event Fi | iltering - Dynamic State | e ▼ Alerting ▼ Comments ▼                 |                                                        |                      | Policy        |                  | •        |
|                                                    | indicator-scan<br>indicator-shellcode                    | GID SID                                            | Message 4                |                                           |                                                        |                      | +             |                  | -        |
|                                                    | local<br>malware-backdoor                                | 1 1000001                                          | custom_http_sig          |                                           |                                                        |                      | $\rightarrow$ |                  |          |
|                                                    | malware-cnc                                              |                                                    |                          |                                           |                                                        |                      |               |                  |          |
|                                                    | malware-tools                                            | Hide details                                       |                          |                                           |                                                        |                      | KK            | 1 of 1 >         | 21       |
|                                                    | netbios<br>os-linux                                      | > Suppressions                                     | (0)                      |                                           |                                                        |                      |               | Add              | <b>^</b> |
|                                                    | < mohile                                                 | > Dynamic State                                    | (0)                      |                                           |                                                        |                      |               | Add              |          |
|                                                    | Classifications<br>Microsoft Vulnerabilities             | Alerts (0)                                         |                          |                                           |                                                        |                      |               | Add SNMP Alert   |          |
|                                                    | Microsoft Worms<br>Platform Specific                     | Comments (0)                                       |                          |                                           |                                                        |                      |               | Add              |          |
|                                                    | Preprocessors                                            | <ul> <li>Documentation</li> </ul>                  | n                        |                                           |                                                        |                      |               |                  |          |
|                                                    | Priority<br>Dulo Update                                  |                                                    |                          |                                           |                                                        |                      |               |                  | - 0      |
|                                                    | Rule Opdate                                              |                                                    | rule alert top any a     | any <> any any (sid:1000001; gid:1; flow: | established,to_client; content:"username"; rawbytes; m | sg:"custom_http_sig" | ; classtype:u | nknown; rev:1; ) | *        |

Detalhes da regra personalizada

### Etapa 4. Ação da regra de alteração

Clique no botão State, defina o estado como Drop and Generate Events e clique no botão OK.

| Firewall Manageme<br>Policies / Access Control / I | ent Center c                                                                | Verview                    | Analysis                | Policies               | Devices                          | Objects                      | Integration      | Deplo | y Q | 0 | ° 0   | admin v | cisco | SECURE |
|----------------------------------------------------|-----------------------------------------------------------------------------|----------------------------|-------------------------|------------------------|----------------------------------|------------------------------|------------------|-------|-----|---|-------|---------|-------|--------|
| Intrusion Policies Network A                       | Analysis Policies                                                           |                            |                         |                        |                                  |                              |                  |       |     |   |       |         |       |        |
| Policy Information                                 | Rules                                                                       |                            |                         |                        |                                  |                              |                  |       |     |   |       |         |       | < Back |
| Cisco Recommendations > Advanced Settings          | Rule Configuration<br>Rule Content<br>Category                              | Filter:<br>Category:       | "local"                 |                        |                                  |                              |                  |       |     |   |       |         |       | ר      |
| > Policy Layers                                    | file-pdf<br>indicator-compromise<br>indicator-obfuscation<br>indicator-scan | 0 selected r<br>Rule State | rules of 1<br>• Event F | Filtering <del>v</del> | Dynamic State                    | <ul> <li>Alerting</li> </ul> | Comments +       |       |     |   | Polic | /       |       | ¥      |
|                                                    | indicator-shellcode<br>local<br>malware-backdoor                            | _ GID                      | SID<br>1000001          | Message<br>custom_h    | +<br>nttp_sig                    |                              |                  |       |     |   |       |         | Y 0 ( |        |
|                                                    | malware-cnc<br>malware-other<br>malware-tools                               |                            |                         |                        | Set rule s                       | tate for "cu                 | stom_http_sig" 🕜 |       |     |   |       |         |       |        |
|                                                    | os-linux<br>os-mobile                                                       |                            |                         |                        | State<br>Disabled                |                              | ¥                |       |     |   |       |         |       |        |
|                                                    | Classifications<br>Microsoft Vulnerabilities<br>Microsoft Worms             |                            |                         |                        | Generate<br>Drop and<br>Disabled | Events<br>Generate Even      | nts<br>Cancel OK |       |     |   |       |         |       |        |
|                                                    | Platform Specific<br>Preprocessors                                          |                            |                         |                        |                                  |                              |                  |       |     |   |       |         |       |        |

Alterar a ação da regra

Clique no botão Informações da política, clique no botão Confirmar alterações para salvar as alterações.

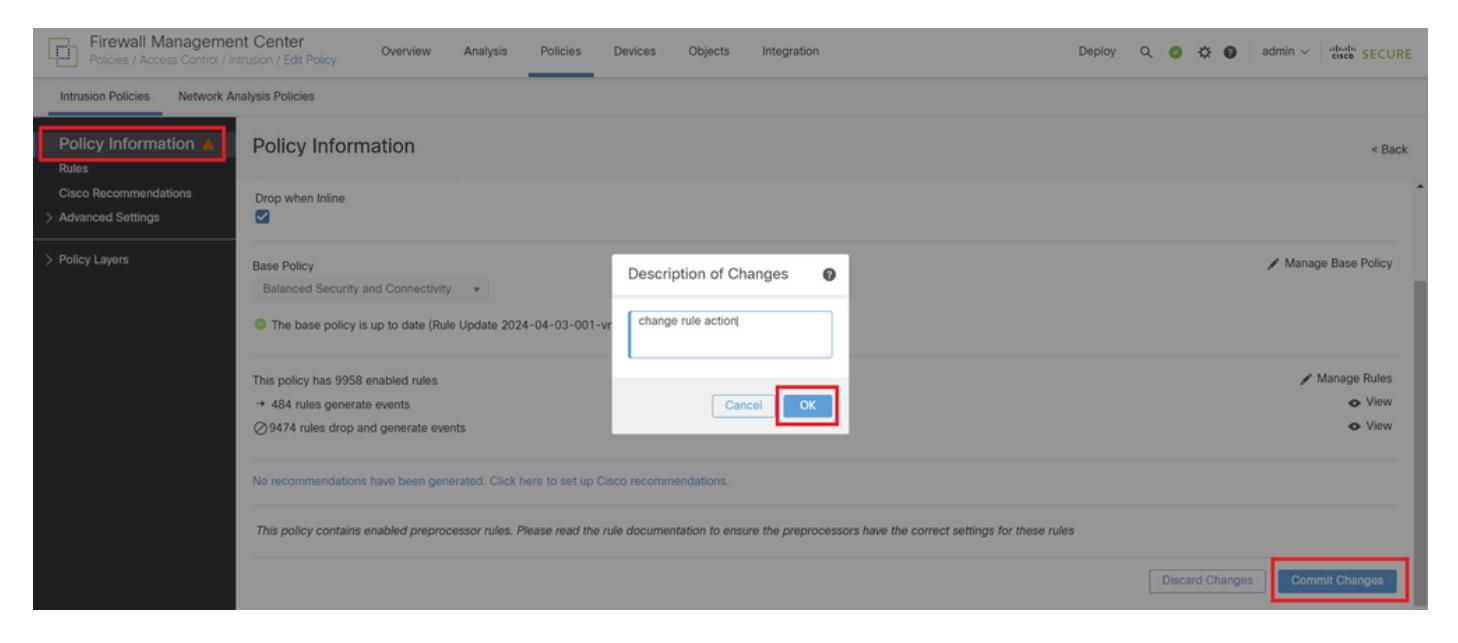

Confirmar alterações

Etapa 5. Associar Política de Intrusão à Regra de Política de Controle de Acesso (ACP)

Navegue para Policies > Access Control no FMC, associe Intrusion Policy ao ACP.

| 1 Citing Rule <b>ftd_acp</b>                         | Mandato                                                       | iry 🛛 🗙  |
|------------------------------------------------------|---------------------------------------------------------------|----------|
| Name [ftd_acp 1 Action C Allow                       | r V Logging ON K Time Range None V Rule Enable                | ed 💽     |
| Intrusion Polic                                      | y snort_test X V Default-Set X V Kone                         |          |
| Q Zones (2) Networks Ports Applications 🛕 Users URLs | Dynamic Attributes VLAN Tags                                  |          |
| Q Search Security Zone Objects Showing 2 out of 2    | Selected Sources: 1 Selected Destinations and Applications: 1 | 1        |
| inside_zone (Routed Security Zone)                   | Collapse All Remove All Collapse All Rem                      | move All |
| dutside_zone (Routed Security Zone)                  | ZONE     • 1 Object       inside_zone     • 1 Object          |          |
| Associar à Regra de ACP                              |                                                               |          |

### Etapa 6. Implantar alterações

### Implante as alterações no FTD.

| Firewall Management Center Overview Analysis Policies Devices Objects Integration                                            |             | Deploy Q 🙆 🌣 🕢 admin v dada.                   | SECURE            |
|----------------------------------------------------------------------------------------------------|-------------|------------------------------------------------|-------------------|
| ⇒ Return to Access Control Policy Management<br>acp-rule ✓                                                                   | ۹           | Advanced Deploy All Ignore warnings Deploy All | Legacy UI<br>Save |
| Packets →      Prefitter Rules →      Decryption →      Security Intelligence →      Identity →      Access Control     More | FPR2120_FTD | Ready for Deployment                           | 1 device          |

Implantar alterações

# Verificar

A regra de Snort local personalizada não é acionada

Etapa 1. Definir Conteúdo do Arquivo no Servidor HTTP

Defina o conteúdo do arquivo test.txt no lado do servidor HTTP como usuário.

Etapa 2. Solicitação HTTP inicial

Acesse o Servidor HTTP (192.168.20.1/test.txt) a partir do navegador do cliente (192.168.10.1) e confirme se a comunicação HTTP é permitida.

| J | 0    | 192.1         | 68.20.1 | 1/test.txt | × | +                     | - | ٥ | × |
|---|------|---------------|---------|------------|---|-----------------------|---|---|---|
|   | ←    | $\rightarrow$ | G       | ▲          |   | 192.168.20.1/test.txt | ☆ | θ | : |
| ι | iser |               |         |            |   |                       |   |   |   |

Solicitação HTTP inicial

## A regra de Snort local personalizada é acionada

Etapa 1. Definir Conteúdo do Arquivo no Servidor HTTP

Defina o conteúdo do arquivo test.txt no lado do servidor HTTP como nome de usuário.

Etapa 2. Solicitação HTTP inicial

Acesse o Servidor HTTP (192.168.20.1/test.txt) a partir do navegador do cliente (192.168.10.1) e confirme se a comunicação HTTP está bloqueada.

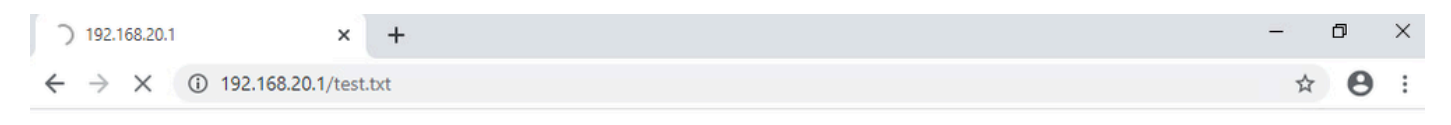

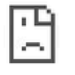

Solicitação HTTP inicial

Etapa 3. Confirmar evento de intrusão

Navegue para Analysis > Intrusions > Events no FMC, confirme se o evento de intrusão é gerado pela regra de snort local personalizada.

| Firewall Management<br>Analysis / Intrusions / Events   | Center o                                     | werview            | Analysis | Policies      | Devices  | Objects Ir       | ntegration               |                                 |                                      |                 | Deploy      | Q       | 0 ¢ (          | adm        | in ~ cisco SE    | CURE    |
|---------------------------------------------------------|----------------------------------------------|--------------------|----------|---------------|----------|------------------|--------------------------|---------------------------------|--------------------------------------|-----------------|-------------|---------|----------------|------------|------------------|---------|
|                                                         |                                              |                    |          |               |          |                  | B                        | ookmark This Pa                 | ge   Reporting                       | Dashboard       | I   View Bo | okmarks | Search         | Predefine  | d Searches       | Y       |
| Events By Priority and Classification (seatch workford) |                                              |                    |          |               |          |                  |                          |                                 |                                      |                 |             |         |                |            |                  |         |
| Search Constraints (Edit Search S                       | Search Constraints (Edit Search Save Search) |                    |          |               |          |                  |                          |                                 |                                      |                 |             |         |                |            |                  |         |
| Drilldown of Event, Priority, and Cla                   | ssification Table                            | View of Even       | nts Pack | ets           |          |                  |                          |                                 |                                      |                 |             |         |                |            |                  |         |
| Jump to                                                 | ]                                            |                    |          |               |          |                  |                          |                                 |                                      |                 |             |         |                |            |                  |         |
| 🗌 🕹 Time X 🛛 Pri                                        | ority X Impact X                             | Inline<br>Result × | Reason X | Source IP X   | Source x | Destination IP X | Destination x<br>Country | Source<br>Port / ICMP X<br>Type | Destination<br>Port / ICMP X<br>Code | SSL<br>Status X | VLAN x      | Messag  | e ×            |            | Classification X | Generab |
| ▼ 2024-04-06 11:05:13 lov                               | O Unknown                                    | Dropped            |          | 9192.168.20.1 |          | 0 192.168.10.1   |                          | 80 (http) / tcp                 | 50057 / tcp                          |                 |             | custom  | _http_sig (1:1 | 1000001:1) | Unknown Traffic  | Standar |

Evento de intrusão

### Clique na guia Packets e confirme os detalhes do Intrusion Event.

| Firewall Manage<br>Analysis / Intrusions / E | errent Center Overview Analysis Policies Devices Objects Integration Deploy Q 📀 🌣 🚱 admin - v viewe SECURE                                      |
|----------------------------------------------|----------------------------------------------------------------------------------------------------|
|                                              | Bookmark: This Page   Reporting   Dashboard   View Bookmarks   Search Predefined Searches •                                                     |
| Events By Priority                           | and Classification (netro, montrail)                                                                                                    |
| Search Constraints (Edit S                   | earch Save Search)                                                                                                    |
| Drilldown of Event, Priority,                | and Classification Table View of Events Packets                                                                                                 |
| - Event Information                          |                                                                                                    |
| Message                                      | custom_intp_sej (1:100001:1)<br>2924-04-061 106:34                                                                                              |
| Classification                               | Unknown Traffic                                                                                                    |
| Priority                                     | low .                                                                                                    |
| Ingress Security Zone                        | outside_zone                                                                                                    |
| Egress Security Zone                         | inside_zone                                                                                                    |
| Device                                       | FPR2120_FTD                                                                                                    |
| Ingress Interface                            | outside                                                                                                    |
| Egress Interface                             | inside                                                                                                    |
| Source IP                                    | 192.168.20.1                                                                                                    |
| Source Port / ICMP Type                      | 80 (http) / tcp                                                                                                    |
| Destination IP                               | 192.168.10.1                                                                                                    |
| Destination Port / ICMP Code                 | 50061 / tcp                                                                                                    |
| HTTP Hostname                                | 192.168.20.1                                                                                                    |
| HTTP URI                                     | Aest.txt                                                                                                    |
| Intrusion Policy                             | snort_test                                                                                                    |
| Access Control Policy                        | acp-rule                                                                                                    |
| Access Control Rule                          | fid_acp                                                                                                    |
| Rule                                         | alert top any any ⇔ any sid:1000001; gid:1; flor:established.to_client:`usernaee": rawbytes: msg:`custom_http_pig`; classtyse:unknown; rev:1; ) |
| <ul> <li>Actions</li> </ul>                  |                                                                                                    |

Detalhes do evento de intrusão

## Troubleshooting

**Execute** system support trace o comando para confirmar o comportamento no FTD. Neste exemplo, o tráfego HTTP é bloqueado pela regra IPS (gid 1, sid 1000001).

#### <#root>

>

system support trace

```
Enable firewall-engine-debug too? [n]: y
Please specify an IP protocol: tcp
Please specify a client IP address: 192.168.10.1
Please specify a client port:
Please specify a server IP address: 192.168.20.1
Please specify a server port:
```

192.168.20.1-80 - 192.168.10.1-50075 6 AS 1-1 CID 0 Firewall: allow rule, '

ftd\_acp

', allow 192.168.20.1-80 - 192.168.10.1-50075 6 AS 1-1 CID 0

IPS Event

:

gid 1

,

sid 1000001

, drop

192.168.20.1-80 - 192.168.10.1-50075 6 AS 1-1 CID 0 Snort id 3, NAP id 2, IPS id 1, Verdict BLOCKFLOW 192.168.20.1-80 - 192.168.10.1-50075 6 AS 1-1 CID 0 ===>

Blocked by IPS

### Sobre esta tradução

A Cisco traduziu este documento com a ajuda de tecnologias de tradução automática e humana para oferecer conteúdo de suporte aos seus usuários no seu próprio idioma, independentemente da localização.

Observe que mesmo a melhor tradução automática não será tão precisa quanto as realizadas por um tradutor profissional.

A Cisco Systems, Inc. não se responsabiliza pela precisão destas traduções e recomenda que o documento original em inglês (link fornecido) seja sempre consultado.